## Submitting Annual/Continuing Review

Please note: Disable pop-up blocker.

We also recommend using Internet Explorer to complete this process.

STEP 1: *Click* protocol ID to open protocol (pop-up window displays) > *Select* Start Continuing Review > Click OK (*new pop-up window displays – Continuing Review*)

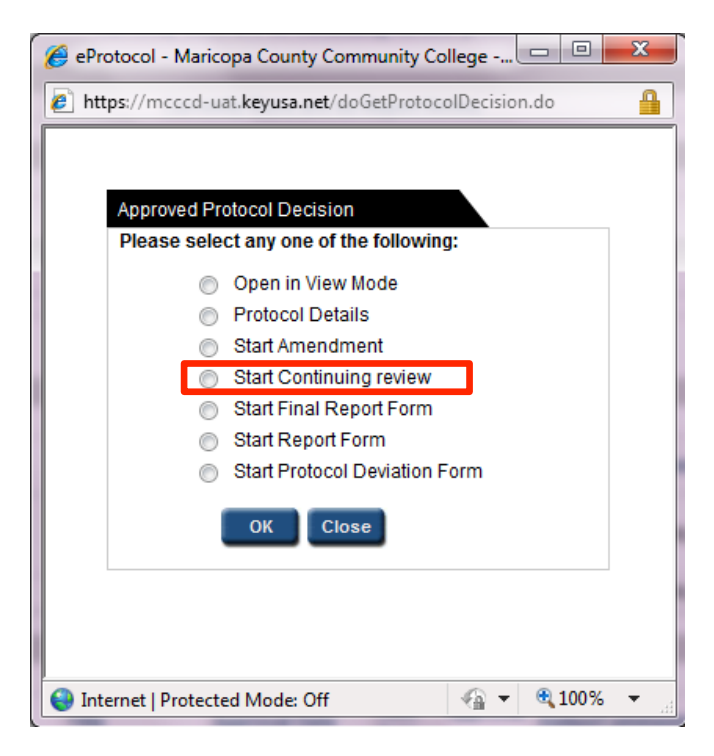

STEP 2: Complete Continuing Review items > Complete items 1 - 5 > Update original protocol as necessary > Click/Select Obligations (read and confirm obligations)

STEP 3: *Click* Check for Completeness (*pop-up window displays*) > *Close* window if complete (*if not complete, click provided URL to edit information*)

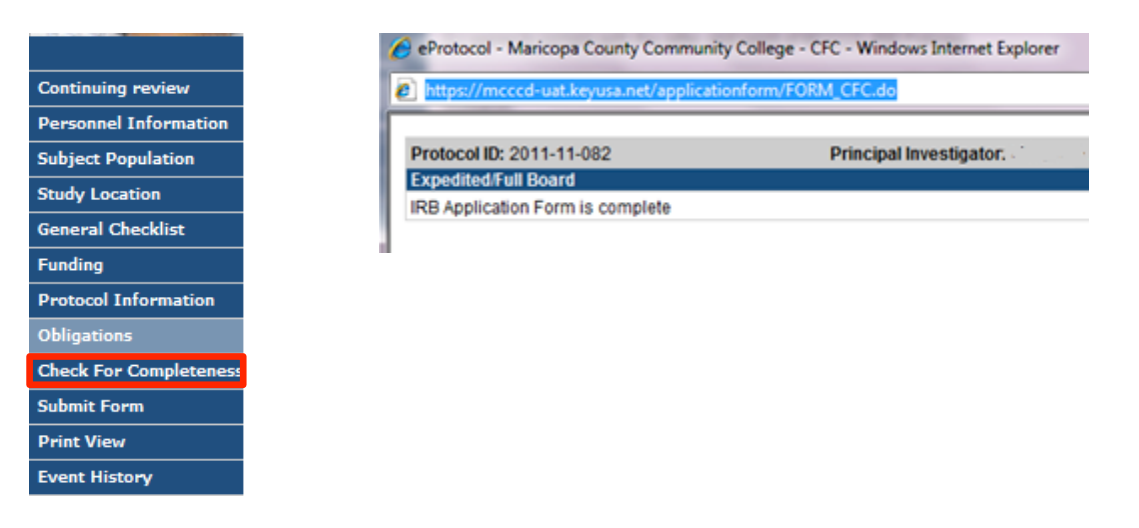

STEP 4: *Click* submit IRB (*pop-up window displays*) > *Click* Yes to submit protocol > Protocol saved and submitted to IRB

|                        | 🏉 ei | 🏈 eProtocol - Maricopa County Community College - Confirmation - Wi |                                      |                   |         |             |   |  |  |  |  |
|------------------------|------|---------------------------------------------------------------------|--------------------------------------|-------------------|---------|-------------|---|--|--|--|--|
| Continuing review      | 2    | https:/                                                             | //mcccd-uat.keyusa.net/applicationfo | orm/submitForm.do |         |             | 1 |  |  |  |  |
| Personnel Information  |      |                                                                     |                                      |                   |         |             |   |  |  |  |  |
| Subject Population     |      | Do you want to submit the IRB Protocol 2011-11-082                  |                                      |                   |         |             |   |  |  |  |  |
| Study Location         |      |                                                                     | Yes                                  | No                |         |             |   |  |  |  |  |
| General Checklist      |      |                                                                     |                                      |                   |         |             |   |  |  |  |  |
| Funding                | 1    |                                                                     | Internet   Protected Mode:           | Off               | - (i) - | <b>100%</b> | * |  |  |  |  |
| Protocol Information   |      | -                                                                   |                                      |                   |         | -           |   |  |  |  |  |
| Obligations            |      |                                                                     |                                      |                   |         |             |   |  |  |  |  |
| Check For Completeness |      |                                                                     |                                      |                   |         |             |   |  |  |  |  |
| Submit Form            |      |                                                                     |                                      |                   |         |             |   |  |  |  |  |
| Print View             |      |                                                                     |                                      |                   |         |             |   |  |  |  |  |
| Event History          |      |                                                                     |                                      |                   |         |             |   |  |  |  |  |

STEP 5: *Review* Investigator page > *Confirm* continuing review submitted to IRB

| CONTINUING REVIEW S |                           |                                    |                  |                |              |                 |  |  |  |
|---------------------|---------------------------|------------------------------------|------------------|----------------|--------------|-----------------|--|--|--|
| Protocol ID         | Principal<br>Investigator | Title                              | Protocol Event   | Panel          | Meeting Date | Expiration Date |  |  |  |
| <u>2011-11-082</u>  |                           | procrastination and<br>achievement | SUBMITTED TO IRB | IRB<br>Members |              | 09/30/2011      |  |  |  |